## VŠ Danubius- inštrukcie pre študentov

Dobrý deň,

Pre účely dištančného vzdelávania sme pre Vás vytvorili kontá v školskom systéme Office 365. Komunikácia bude prebiehať prostredníctvom služby Microsoft Teams.

Microsoft Teams môžete využívať v počítači v internetovom prehliadači alebo aplikácii Teams, ako aj v appke Teams vo Vašom mobile.

Na plnohodnotné využívanie služby Teams sa musíte prihlásiť do Office 365. Úvodné prihlásenie prebieha nasledovne:

1. Otvorte https://www.office.com. Na stránke kliknite na Prihlásiť sa

| unikovať a spolupracovať a tak   |
|----------------------------------|
| iunikovat a spolupracovat, a tak |
| Získať Office                    |
|                                  |

- 2. Zadajte prihlasovacie meno v tvare <u>meno.priezvisko@student.vsdanubius.sk</u> a dočasné heslo v tvare H.číslo, kde číslo je Vaše rodné číslo bez lomítka. (*Príklad: Ak máte rodné číslo 990123/4567, heslo bude H.9901234567.*) (*Poznámka: Ak máte dve mená alebo priezviská, použite medzi nimi pomlčku*).
- 3. V nasledujúcom dialógu si zmeňte heslo na nové, ktoré si zapamätáte. (Heslo musí mať najmenej osem znakov a obsahovať 3 zo 4 nasledovných kategórií: veľké písmená, malé písmená, číslice, špeciálne znaky.)

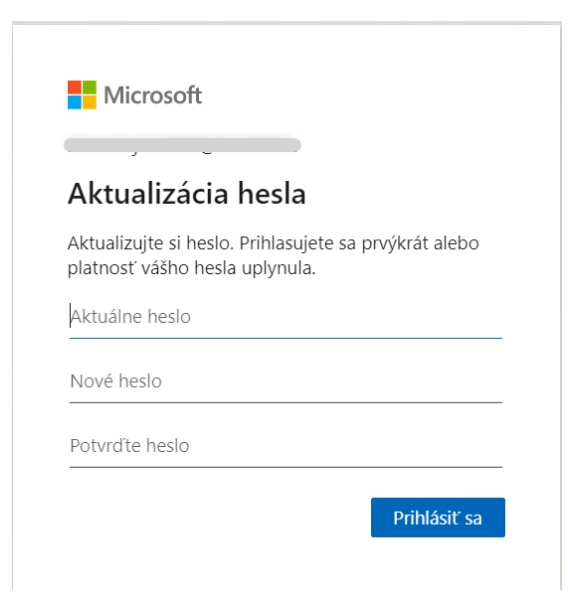

4. V ďalších krokoch si nakonfigurujete Overovací telefón a email kvôli tomu, aby ste si mohli sami obnoviť heslo v prípade, že ho zabudnete. K týmto informáciám nebude mať prístup nikto. Slúžia len pre Vás na potvrdenie Vašej identity v prípade, že si budete potrebovať resetovať heslo. Odporúčame nakonfigurovať obidve možnosti a samozrejme zadať reálne údaje. Postupujte podľa inštrukcií na obrazovke.

1

| Microsoft                                                                                                    |  |
|----------------------------------------------------------------------------------------------------|--|
| Vyžadujú sa ďalšie informácie                                                                                                    |  |
| Vaša organizácia potrebuje na udržiavanie<br>zabezpečenia vášho konta ďalšie informácie                                                                                                    |  |
| Použiť iné konto                                                                                                    |  |
| Ďalšie informácie                                                                                                    |  |
| <u>Ďalej</u>                                                                                                    |  |
| <ul> <li>Nestraťte prístup k svojmu kontu.</li> <li>Aby ste mohli obnoviť svoje heslo, potrebujeme zhromaždiť niektoré informácie za účelom overenia vašej totožnosti. Tieto informácie nepoužijeme na to, aby sme vám odosielali nevyžiadanú poštu. Použijeme ich len na zabezpečenie vášho konta. Budete si musieť nastaviť aspoň 1 z možností uvedených nižšie.</li> <li>Overovací telefón – nie je nakonfigurované. Nastaviť teraz</li> <li>Overovací e-mail – nie je nakonfigurované. Nastaviť teraz</li> </ul> |  |
| dokončiť <b>zrušiť</b>                                                                                                    |  |

Pri ďalších prihláseniach už iba zadáte svoje nové heslo, ktoré ste si vytvorili v bode 4.

Ďalšie informácie:

Využitie Microsoft Teams pre dištančné vzdelávanie (návod pre študentov) <u>https://youtu.be/ettrmHeMEIE</u> V prípade otázok alebo problémov nám napíšte na adresu helpdesk@vsdanubius.sk